# Course Clean Up

## How to Delete Duplicates in a Course

 Courses roll out with a course template. This template is updated when necessary. This template is not mandated but serves as a guideline for you to follow. <u>Delete whatever you do</u> <u>not use.</u>

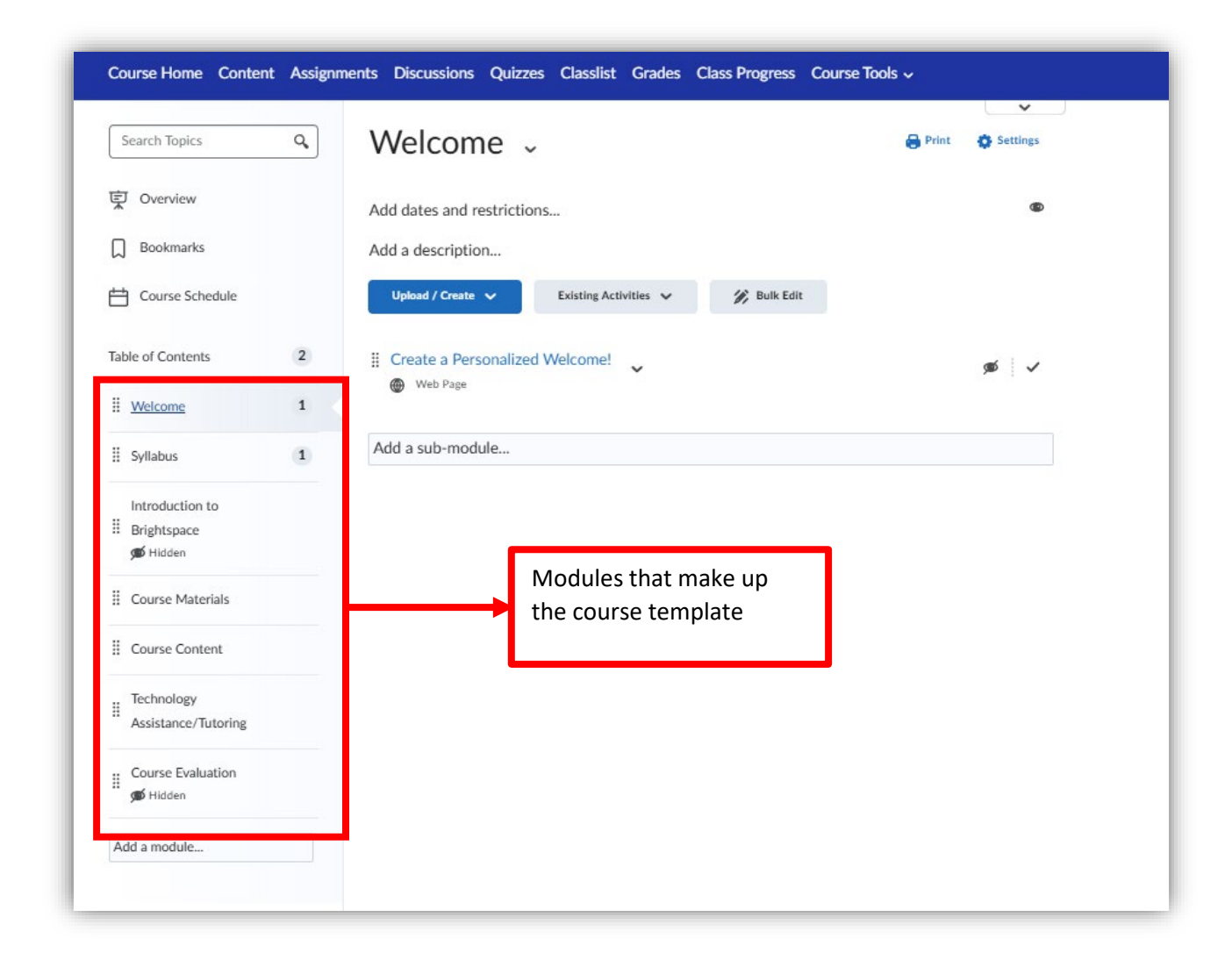

- Table of Contents ~ Search Topics Q. Print O Settin Dverview Related Tools 🗸 Import Course 🗸 🔗 Bulk Edit Expand All | Collapse Bookmarks Course Schedule II Welcome T Table of Contents 104 Upload / Create 🗸 Existing Activities 🗸 II Welcome Drag and drop files here to create and update topics # Syllabus 1 Course template, contains the E Course Materials newest most updated H v Introduction to modules. Brightspace 🗯 Hidden Course Content Wed Jan 15 2025 8:34:45 AM ~ Technology H Sternal Learning Tool Assistance/Tutoring Course Evaluation Hidden Course Materials -START HERE 4 98 E Course Materials Te This was copied from another 1 Pioneer Campus Bookstore If yo course. Assistance clic Evaluation Is: 🗯 Hidden If yo tions about your textbook(s) you can call the Pioneer Campus Bookstore at 304-462-6365. If you are on campus, you can visit Add a module ... the store located on the first floor of Louis Bennett Hall beside Starbucks. (Not all courses have digital materials available.) Upload / Create 🗸 Existing Activities 🗸
- 2. When you roll content from another course, that content is added under the course template modules.

3. Rolling content causes lots of duplications. You need to always delete the duplications because this could be confusing to your students.

For this example, let's delete the duplicated "**Technology Assistance/Tutoring**" module. The top one is the newest, delete the bottom one.

| Search Topics Q                        | Table of Contents ~                                                                                                    |
|----------------------------------------|----------------------------------------------------------------------------------------------------|
| 토 Overview                             |                                                                                                    |
| D Bookmarks                            | Import Course V 🕅 Bulk Edit Related Tools V Expand All Collapse All                                                                                                 |
| Course Schedule                        | II Welcome                                                                                                    |
| Table of Contents 104                  |                                                                                                    |
| II Welcome                             | Upload / Create V Existing Activities V                                                                                                    |
| I Syllabus                             | Drag and drop files here to create and update topics                                                                                                    |
| I Course Materials                     |                                                                                                    |
| Introduction to<br>Brightspace         | Syllabus                                                                                                    |
| Course Content                         | Upload / Create V Existing Activities V                                                                                                    |
| ii Technology<br>Assistance/Tutoring   | Keep this one.                                                                                                    |
| Course Evaluation                      |                                                                                                    |
| II START HERE 4                        | Course Materials                                                                                                    |
| Course Materials 98                    | Tertime                                                                                                    |
| II Tutoring/Technology 1<br>Assistance | Delete this one.                                                                                                    |
| Course Evaluation                      | Issues                                                                                                    |
| Add a module                           | call the Pioneer Campus Bookstore at 304-462-6365. If you are on campus, you can visit the store located on the first floor of Louis Bennett Hall beside Starbucks. |
|                                        | (Not all courses have digital materials available.)                                                                                                    |
|                                        | Upload / Create 🗸 Existing Activities 🗸                                                                                                    |

| Search Topics                     | ٩   | Tutoring/Te             | chnology As                                                                                                    | sistance            | 🔒 Pri              | nt 🔅 Settings  |  |  |
|-----------------------------------|-----|-------------------------|----------------------------------------------------------------------------------------------------|---------------------|--------------------|----------------|--|--|
| 토 Overview                        |     | $\bigcirc$              |                                                                                                    |                     |                    |                |  |  |
| Bookmarks                         |     | , Edit Title            |                                                                                                    |                     |                    | ۲              |  |  |
| Course Schedule                   |     | Hide from Users         |                                                                                                    |                     |                    |                |  |  |
|                                   |     | Set Default Path        | ovides free face to face                                                                                                    | tutoring services   | , to learn more cl | ick here.      |  |  |
| Table of Contents                 | 104 | Set All Completion      | ance                                                                                                    |                     |                    |                |  |  |
| II Welcome                        |     | Move Up                 | c is open Monday through Friday 8:00 a.m. to 4:00 p.m. Eastern Tir<br>versity is open. You can contact the help desk by email at |                     |                    |                |  |  |
| Syllabus                          | 1   | Move Down               | e.edu or by calling 1-304-462-6145. Should you have an issue wh                                                                  |                     | issue when the     |                |  |  |
| Course Materials                  |     | . Move To               | 1-304-293-5192.                                                                                                    |                     |                    |                |  |  |
| Introduction to                   |     | Edit Metadata           | d that you check both y                                                                                                    | our system and yo   | our connection.    | Your system    |  |  |
| Brightspace                       |     | Publish to LOR          | ection of at least 25 Mbps of download speed for online class                                                                    |                     |                    |                |  |  |
| 🗯 Hidden                          |     | Delete Module           | o visit the Brightspace                                                                                                    | tutorial page on th | ne university's w  | ebsite. The    |  |  |
| Course Content                    |     | Students are also encou | raged to visit the accessit                                                                                                    | ility statements a  | nd privacy policie | es for all the |  |  |
| Technology                        |     | different software that | different software that Glenville State University uses to conduct online courses.                                               |                     |                    |                |  |  |
| Assistance/ lutoring              |     | Upload / Create 🗸       | Existing Activities 🗸                                                                                                    | 🔗 Bulk Edit         |                    |                |  |  |
| Gourse Evaluation                 |     | Cengage Technical St    | upport                                                                                                    |                     |                    |                |  |  |
| I START HERE                      | 4   | External Learning Tool  |                                                                                                    |                     |                    |                |  |  |
| Course Materials                  | 98  | Add a sub-module        |                                                                                                    |                     |                    |                |  |  |
| Tutoring/Technology<br>Assistance |     |                         |                                                                                                    |                     |                    |                |  |  |
| Course Evaluation                 |     |                         |                                                                                                    |                     |                    |                |  |  |
| Add a modula                      |     |                         |                                                                                                    |                     |                    |                |  |  |

4. Click the module and select the dropdown, then select "Delete Module".

5. Select "*Permanently delete and remove all nested modules, topics, and all associated files, and activities from the course.*"

#### Then select "Delete".

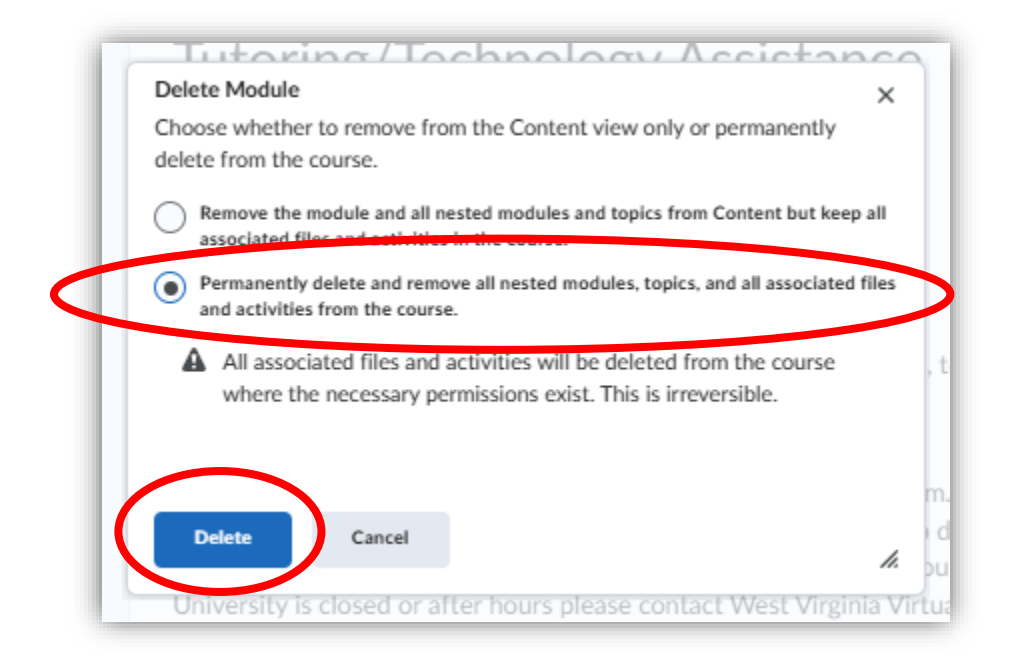

6. Some courses have multiple copies of the same item and this needs to be cleaned up.

If you are not going to use the "Introduction to Brightspace" module delete it and delete all the assessments associated with it.

Not deleting unused content at the beginning of the semester causes duplications to be created like in the screenshot below of the "**Quizzes**" tab.

If you are unsure which "**Orientation Quiz**" is the newest and you want to keep it, then remember this simple trick, *the newest copy of template items is always at the top*.

| anage Quizzes | Question Endrary | Statistics Loci | Down Browser |      |                      | Preip     |
|---------------|------------------|-----------------|--------------|------|----------------------|-----------|
| New Quiz      | Edit Categories  | More Actions    | ~            |      | 2                    |           |
|               |                  |                 |              | Viev | V: By Availability 🗸 | Apply     |
| 🌮 Bulk Edit   |                  |                 |              |      |                      |           |
| Current Q     | ulzzes           | _               |              |      |                      | Published |
| Orientat      | ion Quiz 🐱 ø     | > -1            | Newest       |      |                      | 10        |
| Orientat      | ion Quiz 🐱 🚿     |                 |              |      |                      | -         |
| Orientat      | ion Quiz 🗸 💋     |                 |              |      |                      | -         |
|               |                  |                 |              |      |                      |           |

#### 7. Final results.

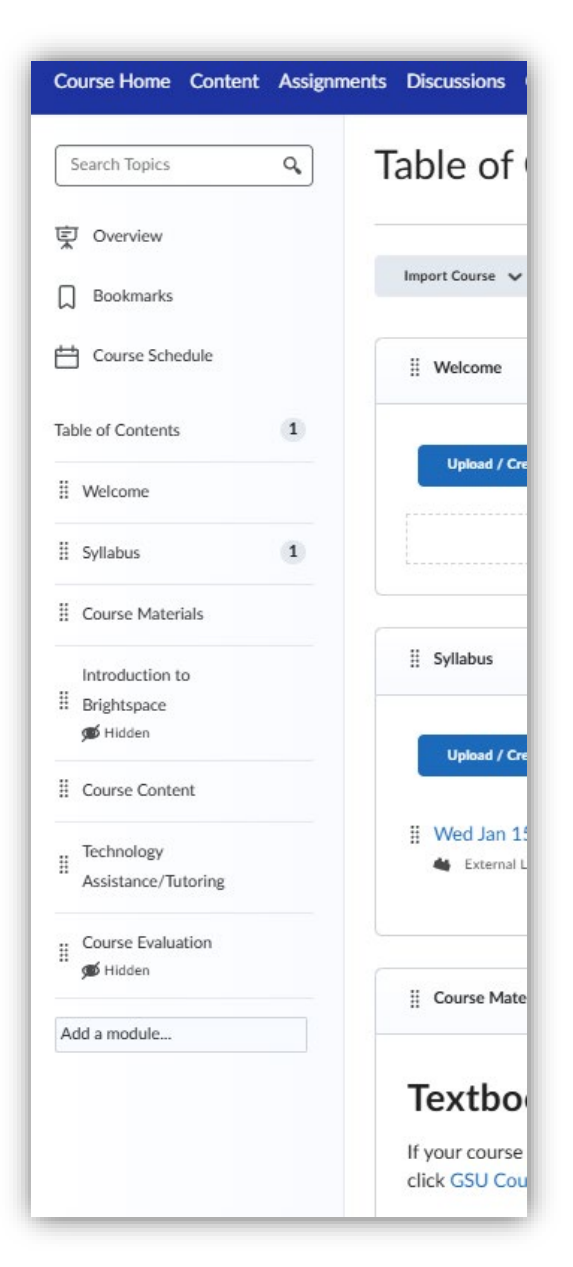

### Your course should follow this order:

#### Welcome

#### Syllabus

**Course Materials** – this is linked to the Barnes & Noble bookstore if you don't use an eBook please edit this link.

*Introduction to Brightspace* – if do not use the module please delete it and the 3 assignments associated with it.

**Course Content** 

Technology Assistance/Tutoring

**Course Evaluation** 

You can add modules and take away modules, however, make sure your course has a simple flow for students to follow.

Delete all duplicates, outdated content, and anything that you don't intend to use in the future.